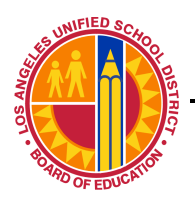

IT Infrastructure Project Management Office

# Macintosh Wireless LAN Client Configuration Mac OS 10.3.x

IT Infrastructure Project Management Office

**Step 1:** Click the **Apple** symbol on the top menu bar

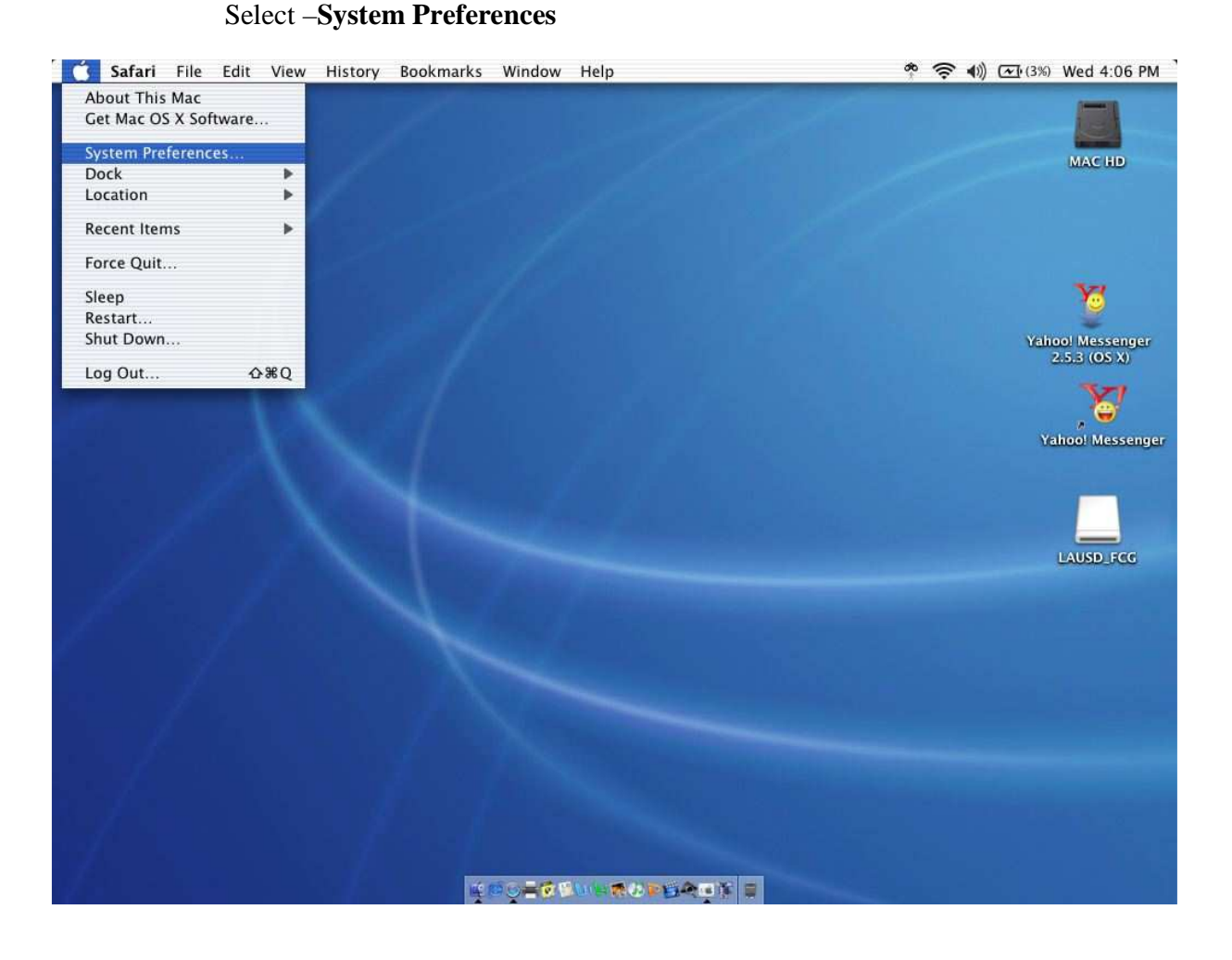

Page 3 of 5

Information Technology Division

IT Infrastructure Project Management Office

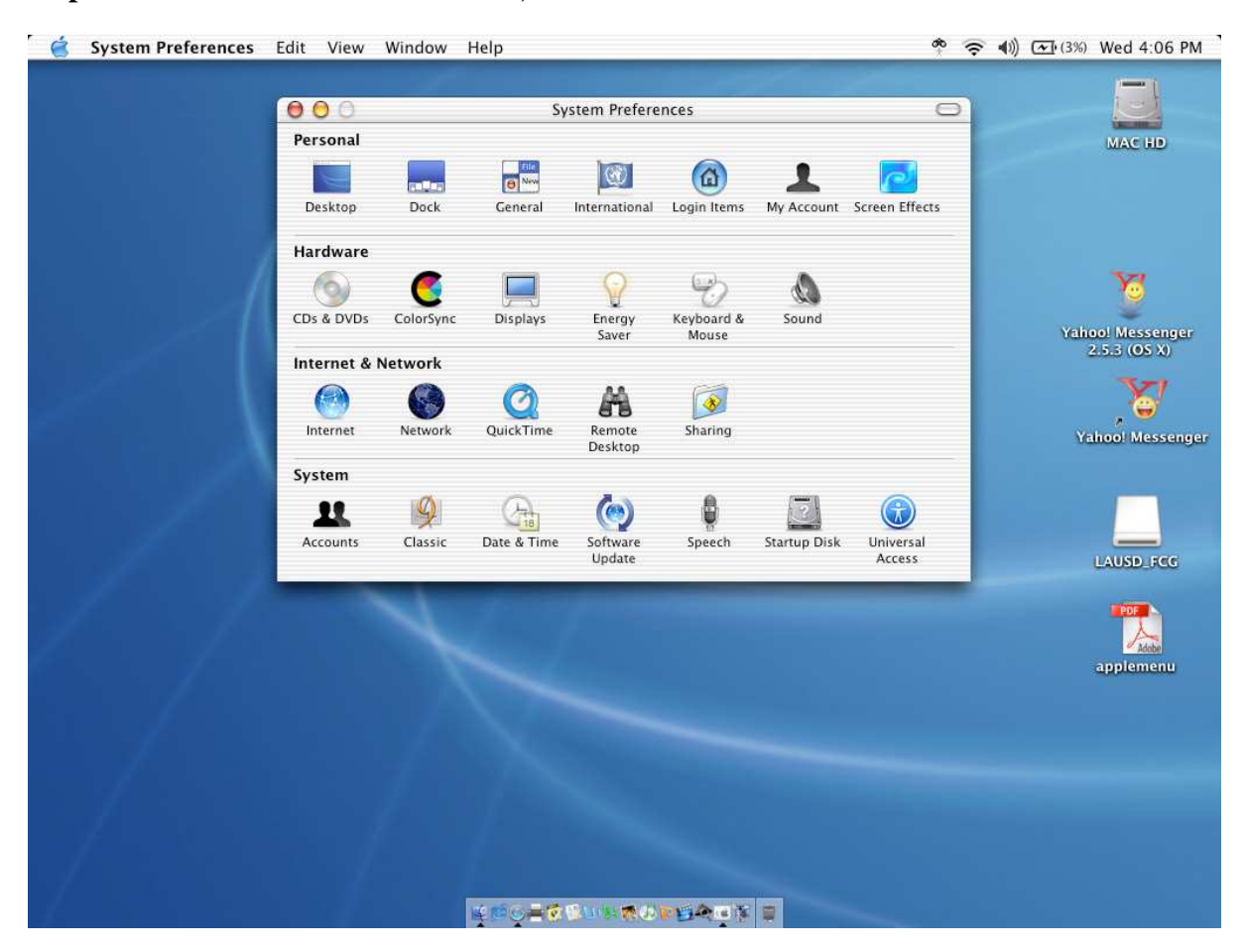

## Step 2: Double-click – Network, it is the second icon in the third row

IT Infrastructure Project Management Office

# Step 3: a. Location: – select New location In the pop-up window, name your location and click OK

| System Preferences Edit Vie   | ew Window Help                                                                                                    |                                         | 3%) Thu 11:52 AM                |
|-------------------------------|----------------------------------------------------------------------------------------------------|-----------------------------------------|---------------------------------|
|                               | 000 Network                                                                                                    |                                         |                                 |
| - 🗘 m                         | Show All Displays Sound Network Startup Disk                                                                         | BRUMFIELD.doc                           | Gwen's HD                       |
|                               | Location ✓ Automatic<br>Out of Town                                                                                  | Canon<br>CameraWindow                   | Deaconess<br>WkshopQak copy.ppt |
|                               | Show: Built-in Ethernet New Location                                                                                 | C                                       | and Chille Report DR            |
|                               | Configure: Using DHCP :                                                                                              | canon imagebrowser                      |                                 |
|                               | DNS Servers (Optional)                                                                                               | Cochran Firm Pixs                       | AC Report                       |
| 18 11                         | (Provided by DHCP Server)<br>Subnet Mask:                                                                            | Cover                                   | Achara's scanned                |
| da Im                         | Router: Search Domains (Optional)                                                                                    |                                         | pixs                            |
|                               | DHCP Client ID:<br>(Optional)                                                                                        | Desktop (Mac OS 9)                      | AGENDA 2                        |
|                               | Ethernet Address: 00:03:93:7a:df:f2 Example: apple:com<br>earthlink.net                                              | DSC00210app                             | ALZHEIMER'S.ppt                 |
|                               | Click the lock to prevent further changes.     Revert Apply Now                                                      | Evice                                   | Asses                           |
|                               |                                                                                                    |                                         | 10-1                            |
|                               | Swearing/in<br>Careinony                                                                                             | Form 10441 Mignet Int,<br>Plan Shuger 0 | Auntie's Folder                 |
|                               |                                                                                                    | Com 1040 pdf                            | Bread and wine<br>Graphic.doc   |
| ¥II & R L D O B               | �=∪∇©�ॡ≦©॒₽⊆ <del>₽</del> ₽₩₽≤⋓                                                                                      |                                         |                                 |
| 🧉 System Preferences Edit Vie | ew Window Help                                                                                                    | )                                       | 3%) Thu 11:56 AM                |
|                               | O O Network                                                                                                    | 2.011 2.11                              |                                 |
| - 🖗 m                         | Show All Displays Untitled                                                                                           | BRUMFIELD.doc                           | Gwen's HD                       |
|                               | All users of this computer will be able to<br>choose this location in the Apple menu<br>without entering a password. | Canon<br>CameraWindow                   | Deaconess<br>WkshopOak copy.ppt |
|                               | Cancel OK                                                                                                    | Canon ImageBrowser                      | 2nd Ck Up Report-PB             |
| I I I I I                     | Configure: Using DHCP 🛟                                                                                              |                                         |                                 |
|                               | DNS Servers (Optional) IP Address: (Provided by DHCP Server)                                                         | Cochran Firm Pixs                       | AC Réport                       |
|                               | Subnet Mask:                                                                                                    | Cover                                   | Achara's scanned<br>pixs        |
| AB AT                         | DHCP Client ID:                                                                                                    | Desktop (Mac OS 9)                      | AGENDA 2                        |
|                               | (Optional)<br>Ethernet Address: 00:03:93:7a:df:f2<br>Example: apple.com<br>earthlink.net                             | the second                              |                                 |
|                               |                                                                                                    | DSC00210.jpe                            | ALZHEIMER'S.ppt                 |
|                               | Click the lock to prevent further changes.     Revert Apply Now                                                      | Buiccitore                              | C4                              |
|                               | Ale Care and Care a                                                                                                  | - Harrison                              | Assets                          |
| E)                            | Maxilocation 102                                                                                                    | Forme 1 Gala Augure Inte                | Assees                          |
| B                             | newlocation102                                                                                                    | Form 1045: Mynet Int,<br>Phin Shripticu | Asses                           |

IT Infrastructure Project Management Office

## **Step 3 (continued):**

- b. Show: select Airport
  Select the Airport button and modify the following fields:
  By default, join: select A specific network
  Network: use the SSID provided by ITD
  Password: use the password provided by ITD
- c. Click Apply Now
- d. Exit the Network menu

| 😸 System Preferences Edit View Window Help                     | 🌴 🛜 🌒 🔳 Tue 11:23 AM       |
|----------------------------------------------------------------|----------------------------|
|                                                                | Macintosh HD               |
| O Network                                                      | and the second             |
| Location: Newcastle ES                                         | LAUSD_FCG                  |
| AirPort TCP/IP AppleTalk Proxies                               |                            |
| AirPort ID: 00:0d:93:87:96:26                                  | iP1600 On-screen<br>Manual |
| By default, join: A specific network                           | <u>e</u>                   |
| Network: 5479<br>Password:                                     | A Kid Pix                  |
|                                                                | Hyper                      |
| Allow this computer to create networks                         |                            |
| Show AirPort status in menu bar                                |                            |
| Click the lock to prevent further changes. Assist me Apply Now | Newcastle Full Circle      |
|                                                                | POF                        |
|                                                                | Picture 1                  |
| <u> </u>                                                       |                            |

**Step 4: Test:** Your laptop will connect in a few seconds and you can test it by attempting to browse a website that you haven't been to before such as <u>http://time.gov</u>.

Whenever you are on campus, and within range of one of the wireless access points, your laptop will automatically connect.

# NOTE: DO NOT Distribute the SSID or WEP key to any unauthorized persons.